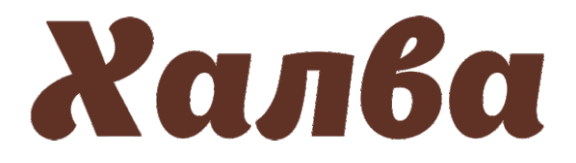

## Инструкция по пополнению лицевого счета в мобильном приложении

Для пополнения лицевого счета через

мобильном приложении «Халва», введя

мобильное приложение «Халва» необходимо авторизоваться в

логин и пароль или ПИН-код.

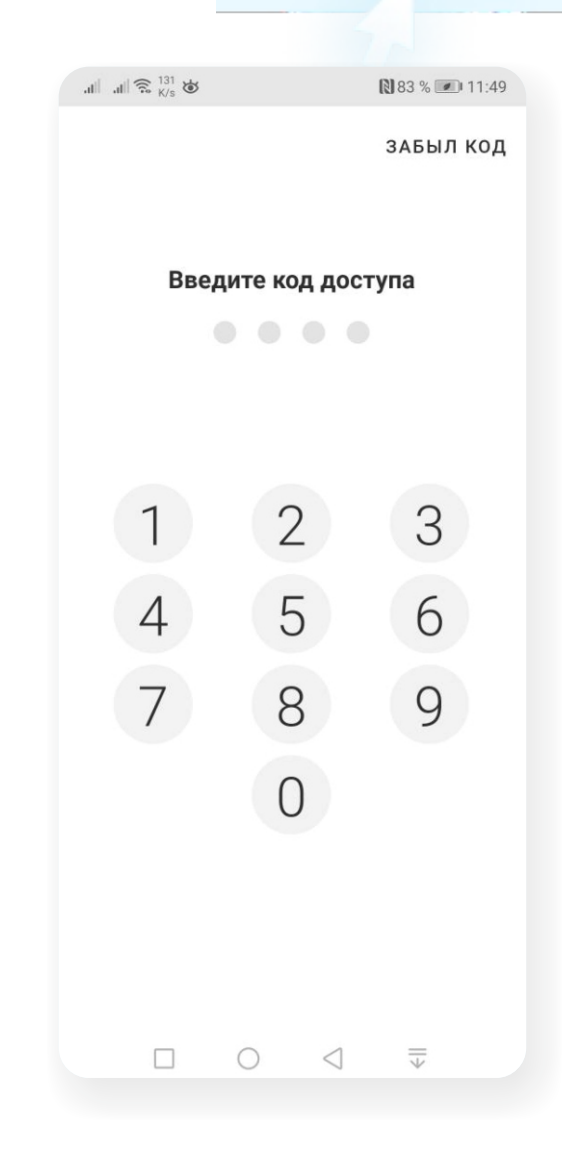

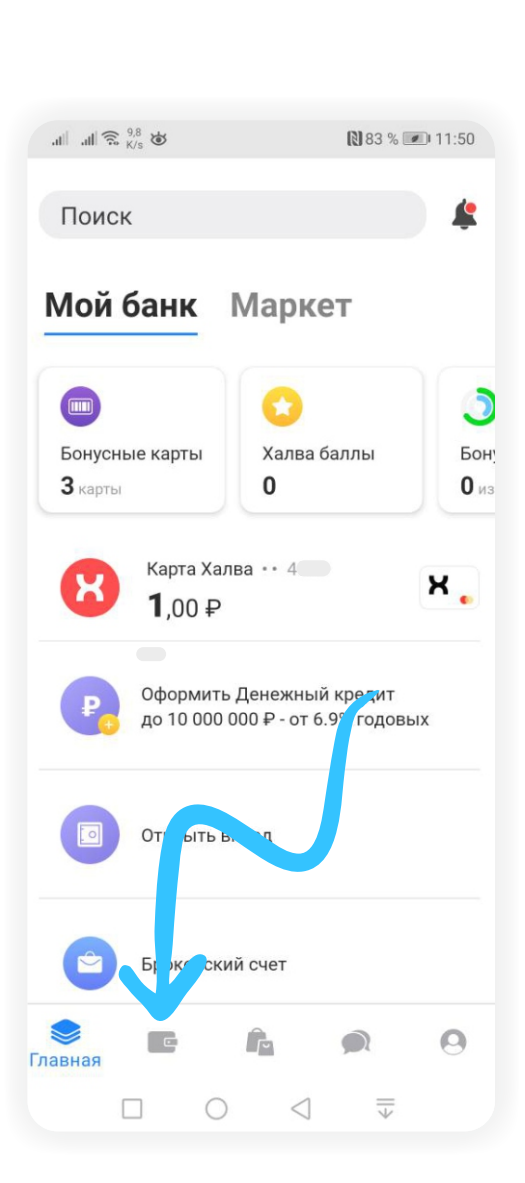

2

На главной странице мобильного приложения перейдите в раздел «Платежи».

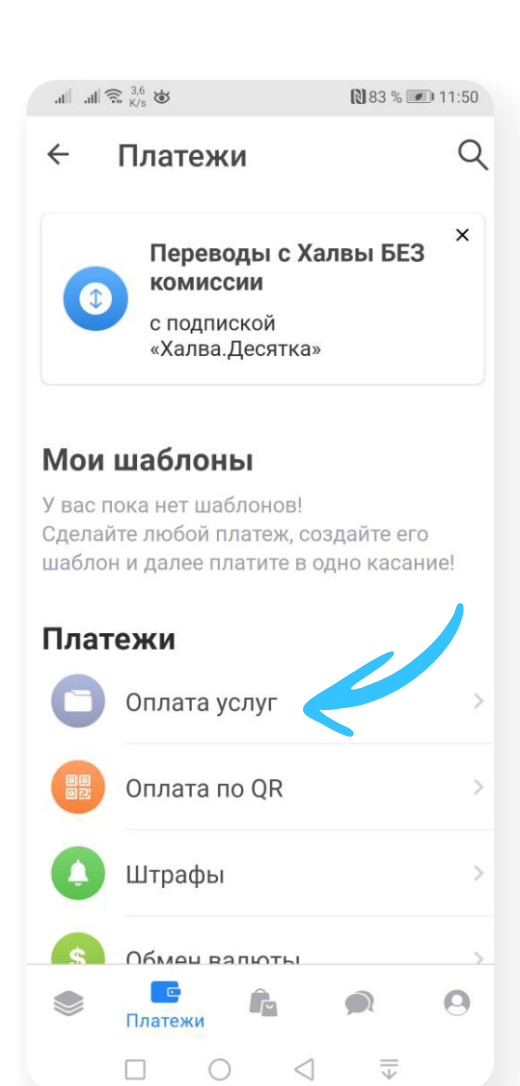

5

В разделе «Платежи» выберите вкладку «Оплата услуг».

| <ul> <li>Мобильная связь</li> <li>Интернет</li> <li>Платное ТВ</li> <li>ЖКХ</li> <li>Транспорт</li> <li>Штрафы</li> <li>Штрафы</li> <li>Штрафы</li> <li>Оплата услуг - Инновационная<br/>школа</li> <li>Оплата питания -<br/>Инновационная школа</li> <li>Оплата питания -<br/>Инновационная школа</li> <li>1 2 3 4 5 6 7 8 9</li> <li>й ц у к е н г ш щ з</li> <li>А 5 6 7 8 9</li> <li>й ц у к е н г ш щ з</li> <li>А 5 6 7 8 9</li> <li>К 8 и я</li> <li>К 9 К 6 и я</li> <li>К 9 К 6 и я</li> <li>К 9 К 6 и я</li> <li>К 9 К 6 и я</li> <li>К 6 0 0 л А Ж</li> <li>Я 4 С М И Т Ь 6 Ю</li> </ul>                                                                                                    | Q       |
|----------------------------------------------------------------------------------------------------|---------|
| Image: Signed Structure       Платное TB         Платное TB         Image: Signed Structure         Image: Signed Structure                                                                                                    |         |
| Imathoe TB         ★         Tpahcnopt         Impadua         Impadua <t< td=""><td></td></t<>                                                                                                    |         |
| ЖКХ         Гранспорт         Штрафы         Штрафы         Плата услуг - Инновационная         Оплата услуг - Инновационная         Оплата услуг - Инновационная         Оплата питания -<br>Инновационная школа         Оплата питания -<br>Инновационная школа         Оплата питания -<br>Инновационная школа         Оплата питания -<br>Инновационная школа         Оплата питания -<br>Инновационная школа         Оплата питания -<br>Инновационная школа         Оплата питания -<br>Инновационная школа         Оплата питания -<br>Инновационная школа         Оплата питания -<br>Инновационная школа         Оплата питания -<br>Инновационная школа         Оплата питания -<br>Инновационная школа         ОПЛАТА ПИТАНИЯ         ОПЛАТА ПИТАНИЯ         ОПЛАТА ПИТАНИЯ         ОПЛАТА ПИТАНИЯ         ОПЛАТА ПИТАНИЯ         ОПЛАТА ПИТАНИЯ         ОПЛАТА ПИТАНИЯ         ОПЛАТА ПИТАНИЯ         ОПЛАТА К         ОПЛАТА ПИТАНИЯ         ОПЛАТА ПИТАНИЯ         ОПЛАТА ПИТАНИЯ         ОПЛАТА ПИТАНИЯ         ОПЛАТА ПИТАНИЯ         ОПЛАТА ПИТАНИЯ         ОПЛАТА ПИТАНИЯ         ОПЛАТА ПИТАНИЯ         ОПЛА А К         ОПЛАТА ПИТА                                                                                                    |         |
| Image: Signed and Signed and Signe |         |
| Impadus       Impadus         Impadus       Impadus         Impadus       Impadus <t< td=""><td></td></t<>                                                                                                    |         |
| Image: Signed Signed Signe |         |
| <ul> <li></li></ul>                                                                                                    | :50     |
| Image: Second state of the second state of the second  | ×       |
| Oплата питания - Инновационная школа         OH         OH       I       I                                                                                                    | я       |
| off       i       i <td></td>                                                                                                    |         |
| ×     в     и     я       1     2     3     4     5     6     7     8     9       %     ^     ~     1     [     1     <     >     {     }       %     ^     ~     1     [     1     <     >     {     }       %     4     5     6     7     8     9       %     -     1     [     1     <     >     {     }       %     4     5     6     7     8     9       %     +     -     +     =     (     )     ×       %     #     *     -     +     =     (     )     ×       %     #     *     -     +     =     (     )     ×       %     #     *     -     +     =     (     )     ×       %     #     #     *     *     +     =     (     )     ×       %     #     #     #     *     *     *     *     *       %     #     #     *     *     *     *     *       %     #     *     * </th <th></th>                                                                                                    |         |
| $\begin{array}{c ccccccccccccccccccccccccccccccccccc$                                                                                                    |         |
| %       ^       ~       I       [       ]       <                                                                                                    | 0       |
| ⓐ # & * - + = ( ) ×<br>∳ Ы B a Π P O Л Д Ж<br>- P * · : ; ъ \$ €<br>Я Ч C M И T Ь б Ю                                                                                                    | X<br>N₀ |
| - ₽ " ' : ; ъ \$ €<br>Я Ч С М И Т Ь б Ю                                                                                                    |         |
|                                                                                                    | ÷<br>Э  |
| 23 🕲 🌵 < Русский 👌 🖄 🌔                                                                                                    | ÷ 9     |

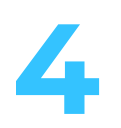

В разделе «Оплата услуг» нажмите на значок лупы и введите название компании — «Инновационная школа». Поисковая система найдет компанию и предложит вам к оплате две услуги — «Оплата услуг» и «Оплата питания».

Выберите услугу, которую вам необходимо оплатить.

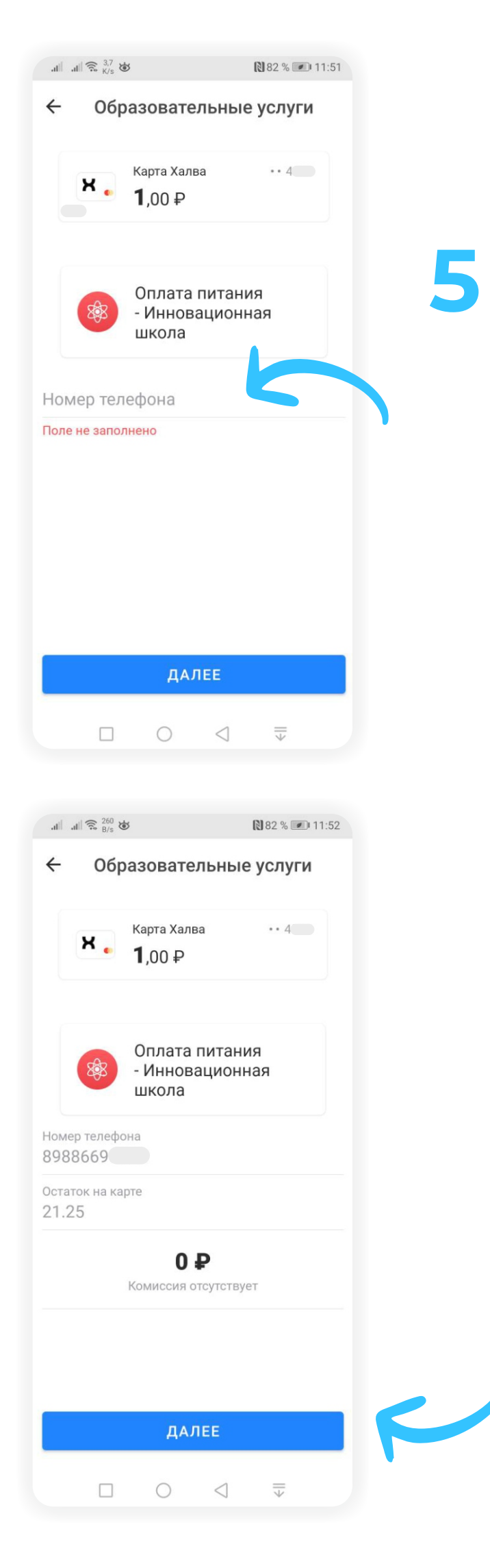

Выберите услугу для оплаты, и приложение предложит вам ввести номер лицевого счета. Введите номер лицевого счета и нажмите кнопку «Далее».

Если лицевой счет введен верно, мобильное приложение отобразит на экране баланс лицевого счета в системе «Инновационная школа» и предложит ввести сумму платежа. Введите сумму, которую вы собираетесь пополнить, и нажмите кнопку «Далее».

Лицевым счетом является номер телефона родителя/учащегося, который был внесен сотрудником учебного заведения в программу «Инновационная школа». В случае если номер лицевого счета не был внесен в программу сотрудником учебного заведения или вы забыли номер телефона, который вы указывали в качестве лицевого счета для регистрации в программе «Инновационная школа», вам необходимо обратиться к классному руководителю или сотруднику учебного заведения, ответственного за проект «Инновационная школа», для уточнения, изменения или регистрации лицевого счета в системе.

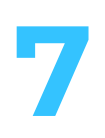

После нажатия кнопки «Оплатить» на ваш телефон будет отправлено СМС с кодом, который необходимо ввести в открывшемся окошке. После введения правильного кода платеж будет обработан.

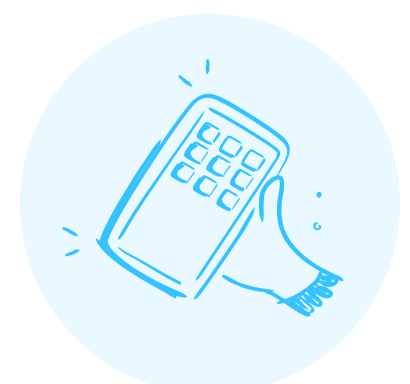

## **Bcë!**

Проверьте зачисление денежных средств в личном кабинете на сайте in-shkola.ru или в мобильном приложении «Аргус.Школа».